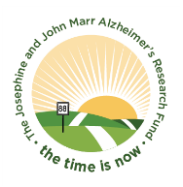

## 2022 Maine Marathon Registration Instructions

Thank you for choosing to run the Maine Marathon, Half Marathon, or Marathon Relay (in-person) or a distance of your choosing (virtually) to support the Josephine and John Marr Alzheimer's Research Fund at Brigham and Women's Hospital (BWH).

Each in-person runner is required to meet a \$150 fundraising minimum by October 2, 2022 at 6AM. Each virtual runner is required to meet a \$150 fundraising minimum by October 2, 2022 at 6AM. You will be asked to provide credit card information when you register on TeamRaiser (fundraising platform) that is separate from all Maine Marathon registration fees. Your credit card will only be charged if you're unable to meet the fundraising minimum of \$150 by October 2, 2022 at 6AM. The fundraising requirement is separate from all Maine Marathon registration fees.

If you have any questions about registration, please don't hesitate to contact <u>team@bwh.harvard.edu</u> or 617 424 4235.

- 1. Register for the full / half or relay run by following the links below:
  - a. New Relay teams and half or full marathon participants can register using the link: https://runsignup.com/Race/Register/?raceId=14517&multi use reservation code=fyBCuSM y8RJnTbmTvwkNxe5LXifePa0t
  - b. Existing relay team participants should register using the relay team page link: https://runsignup.com/RaceGroups/14517

## \*Registration with the Maine Marathon is optional for virtual runners only. In-person runners must register.

- 2. Go to: https://docs.google.com/spreadsheets/d/1r1KhL42-CXwch1S6QLCInSYP5pJRcwKlG7HnAibgOk/edit#gid=0
  - a. Input your name (or team) for the run you are participating in
- 3. Forward your confirmation email to team@bwh.harvard.edu
- 4. Go to:

https://events.brighamandwomens.org/site/SPageServer?pagename=maine\_pc&pc2\_page=center& fr id=1210

- 5. In the middle of the page, select the participant type as appropriate and then follow the appropriate steps listed below:
  - a. Start A Team (Team Captains)
  - b. Join A Team (Team Members)
  - c. Join As An Individual (Teammates who are not part of a relay team)

## 6. Start A Team (Team Captains: next steps)

- a. Name your team and click next step
- b. Select your participation type (in-person or virtual) and fill out the information
- c. If you are a NEW participant who has not used TeamRaiser before, please select new user. If you have used TeamRaiser, please select returning user. If you need help with your username or password, reach out to team@bwh.harvard.edu
- d. Fill in and/or update the registration information
- e. Agree to terms and conditions
- f. Register!
- g. Share your link with teammates who need to join your team
- h. Share your link with family and friends to donate to you!

## 7. Join A Team (Team Members: next steps)

- a. Select the team you would like to join
- b. Select your participation type (in-person or virtual) and fill out the information
- c. If you are a NEW participant who has not used TeamRaiser before, please select new user. If you have used TeamRaiser, please select returning user. If you need help with your username or password, reach out to team@bwh.harvard.edu
- d. Fill in and/or update the registration information
- e. Agree to terms and conditions
- f. Register!
- g. Share your link with family and friends to donate to you!
- 8. Join As An Individual (Teammates who are not part of a relay team)
  - a. Select your participation type (in-person or virtual) and fill out the information
  - b. If you are a NEW participant who has not used TeamRaiser before, please select new user. If you have used TeamRaiser, please select returning user. If you need help with your username or password, reach out to team@bwh.harvard.edu
  - c. Fill in and/or update the registration information
  - d. Agree to terms and conditions
  - e. Register!
  - f. Share your link with family and friends to donate to you!